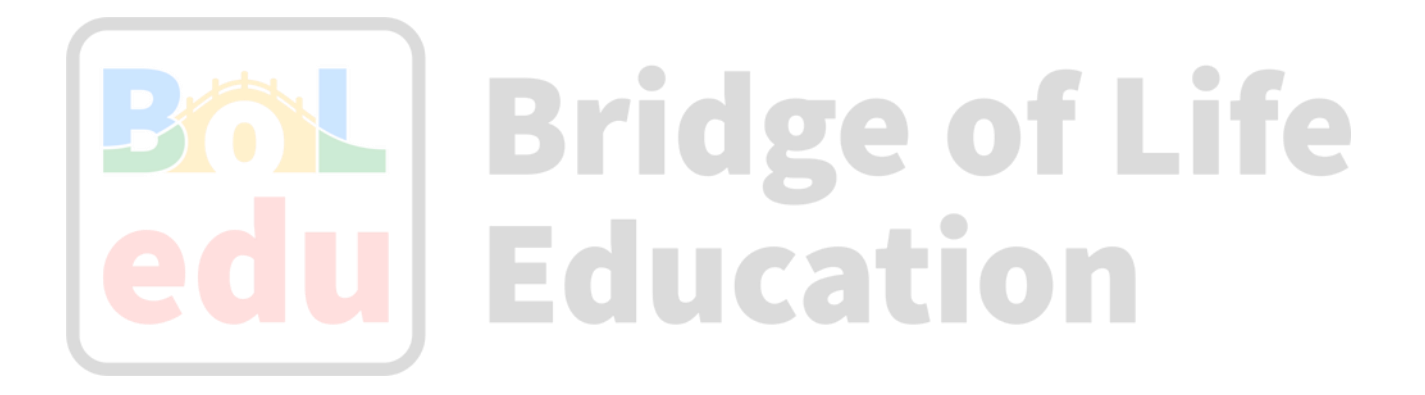

# 安裝Ubuntu開發機環境 在Windows系統

2023/06

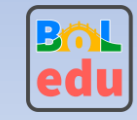

©BOLEDU

- 開發設計階段需要Ubuntu 20.04+(不建議Ubuntu 22.04以上)實體機器或是虛擬機器,建議 入門開發者可使用VirtualBox虛擬機,開發過程可以搭配虛擬機的擷取快照功能做開發版本 紀錄及恢復,方便開發管理
  - 下載並安裝Windows VirtualBox:<u>tinyurl.com/2p8erwwf</u>
  - 下載並安裝Windows VirtualBox Extension Pack:<u>tinyurl.com/2s4b4vve</u>
- 安裝VirtualBox後,可以直接下載已包裝成VirtualBox格式的Ubuntu 20.04.4映像檔 <u>tinyurl.com/2jnams5r</u> 解壓縮後點選vbox檔案可被VirtualBox開啟,此 Ubuntu\_20.04.4\_VB虛擬機的預設登入帳密都是ubuntu

| ኝ Oracle VM VirtualBox 管理員          |                                                                                                    |                                       |
|-------------------------------------|----------------------------------------------------------------------------------------------------|---------------------------------------|
| 檔案(F) 機器(M) 快照(S) 說明(H)             |                                                                                                    |                                       |
| 1 2 工具                              | (1)         (1)         (1)         (1)         (1)         (1)         (1)         (1)         (1)         (1)         (1)         (1)         (1)         (1)         (1)         (1)         (1)         (1)         (1)         (1)         (1)         (1)         (1)         (1)         (1)         (1)         (1)         (1)         (1)         (1)         (1)         (1)         (1)         (1)         (1)         (1)         (1)         (1)         (1)         (1)         (1)         (1)         (1)         (1)         (1)         (1)         (1)         (1)         (1)         (1)         (1)         (1)         (1)         (1)         (1)         (1)         (1)         (1)         (1)         (1)         (1)         (1)         (1)         (1)         (1)         (1)         (1)         (1)         (1)         (1)         (1)         (1)         (1)         (1)         (1)         (1)         (1)         (1)         (1)         (1)         (1)         (1)         (1)         (1)         (1)         (1)         (1)         (1)         (1)         (1)         (1)         (1)         (1)         (1)         (1)         (1)         (1) </th <th></th> |                                       |
| Ubuntu_20.04.4_VB_LinuxVMImages.COM |                                                                                                    | 大小 類型                                 |
|                                     | Ubuntu_20.04.4_VB_LinuxVMImages.COM.vbox                                                                                                    | 4.03 KB VirtualBox Machine Definition |
|                                     | 📽 Ubuntu 20.04.4 VB LinuxVMImages.COM.vdi                                                                                                    | 7.77 GB Virtual Disk Image            |

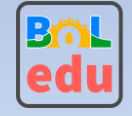

優化Ubuntu\_20.04.4\_VB虛擬機設定, 先確定虛擬機是已關閉電源, 點選右鍵後點設定 >系統, 視實體機器資源可以調整增加記憶體(預設是4GB)

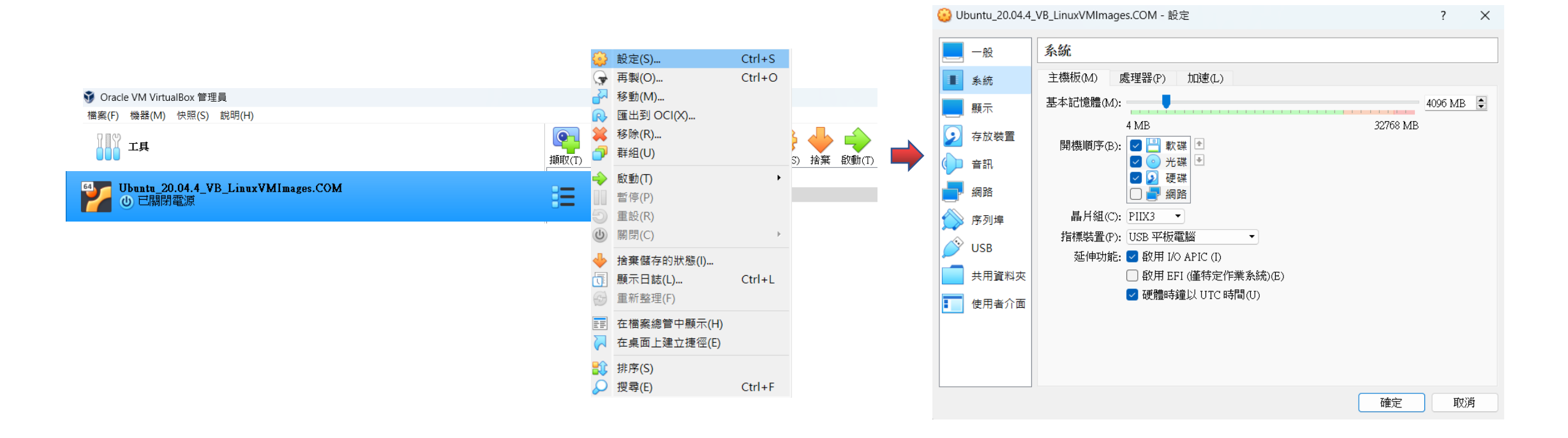

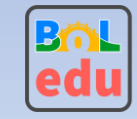

 新增Ubuntu\_20.04.4\_VB虛擬機網路, 檔案 -> 主機網路管理員 -> 如果沒有VirtualBox Host-Only Ethernet Adapter請點選建立後並啟用DHCP

| Ũ        | Oracle VM VirtualBox 管理  | 員      |   |                                             |                 |            |      |          |
|----------|--------------------------|--------|---|---------------------------------------------|-----------------|------------|------|----------|
| 檔到       | 案(F) 機器(M) 快照(S)         | 說明(H)  |   |                                             |                 |            |      |          |
| S        | 喜好設定(O)                  | Ctrl+G |   | 詞 主機網路管理員                                   |                 | —          |      | $\times$ |
| <b>9</b> | 匯入應用裝置(I)                | Ctrl+I |   | 網路(N)                                       |                 |            |      |          |
|          | 匯出應用裝置(E)<br>新増雲端虛擬機器(N) | Ctrl+E | - |                                             |                 |            |      |          |
| <b>D</b> | 虛擬媒體管理員(V)               | Ctrl+D |   | 建立(C) 杨陈(R) 内谷(P)                           |                 |            |      |          |
|          | 主機網路管理員(H)               | Ctrl+H |   | 名構<br>VirtualRev Uest Ophy Ethernet Adepter | IPv4 位址/遮亭      | IPv6 位址/遮罩 |      | 可服器      |
| 5        | 雲端設定檔管理員(C)              | Ctrl+P |   | VirtualBox Host-Only Ethernet Adapter       | 192.108.50.1/24 |            | ど 咸用 |          |
| 些        | 網路操作管理員(N)               |        |   |                                             |                 |            |      |          |
| G        | 檢查更新(H)                  |        |   |                                             |                 |            |      |          |
|          | 重設所有警告(R)                |        |   |                                             |                 |            |      |          |
| ധ        | 結束(X)                    | Ctrl+O |   |                                             |                 |            |      |          |

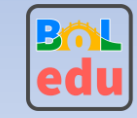

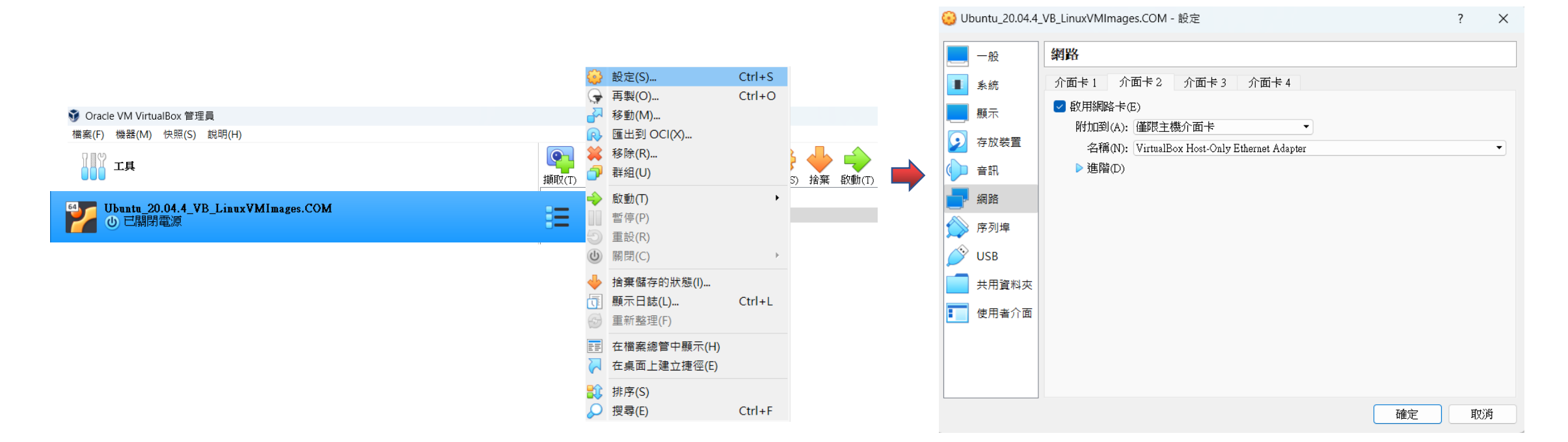

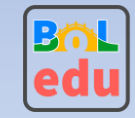

 ・ 啟動Ubuntu\_20.04.4\_VB虛擬機,以密碼ubuntu登入,開啟terminal -> 執行ifconfig ->
 找到目前虛擬機是透過192.168.56.13(此IP在每個人的虛擬機應該都不同,請找到自己虛
 擬機的IP)與實體機器連接

| 🜍 Oracle VM VirtualBox 管理員                                                        |                                 |                                              | <mark>7</mark> Ubuntu_20.04.4_VB_Linu | uxVMImages.COM [執行中] - Oracle VM VirtualB                                                                                                    | ох                                                                                                    | -                                                                                                    | - 🗆 X              |
|-----------------------------------------------------------------------------------|---------------------------------|----------------------------------------------|---------------------------------------|----------------------------------------------------------------------------------------------------|----------------------------------------------------------------------------------------------------|----------------------------------------------------------------------------------------------------|--------------------|
| 檔案(F) 機器(M) 快照(S) 說明(H)                                                           |                                 |                                              | 檔案 機器 檢視 輸入                           | 装置的明                                                                                                    | - 1                                                                                                    |                                                                                                    |                    |
| Т                                                                                 | <b>復取(T)</b> 刪除(D) 浸            | 「京(R) 内容(P) 再製(C) 設定(S) 拾葉 取動(T)     「     「 | Activities E Terminal                 |                                                                                                    | Feb 28 01:28 •                                                                                                    |                                                                                                    | ▲ ● • • ▼          |
| <sup>64</sup> Ubuntu 20.04.4 VB I <sup>™</sup> Ubuntu_20.04.4_VB_LinuxVMImages.CC | DM [執行中] - Oracle VM VirtualBox | – 🗆 X                                        | ubuntu                                |                                                                                                    |                                                                                                    |                                                                                                    |                    |
| ● 已關閉電源 檔案機器 檢視 輸入 裝置 說明                                                          |                                 |                                              |                                       |                                                                                                    | untu@ubuntu2004: ~                                                                                                    | Q = _ 0 😣                                                                                                    |                    |
| Q<br>Not listed?                                                                  | Feb 28 01:23                    | ř • A 40 40 •                                | Trash                                 | <pre>ubuntu@ubuntu2004:-\$ ifconfig<br/>enp0s3: flags=4163<up,broadcast,rl<br>inet 10.0.2.15 netmask 25<br/>inet6 fe80::c6e:61a8:8337<br/>ether 08:00:27:9f:2f:af<br/>RX packets 34 bytes 5800<br/>RX errors 0 dropped 0 ov<br/>TX packets 109 bytes 1137<br/>TX errors 0 dropped 0 ov<br/>enp0s8: flags=4163<up,broadcast,rl<br>inet 192.168.56.13 netmas<br/>inet6 fe80::ff3d:8cfa:40ff<br/>ether 08:00:27:78:23:a9 ft<br/>RX packets 167 bytes 2200<br/>RX errors 0 dropped 0 ov<br/>TX packets 71 bytes 7892<br/>TX errors 0 dropped 0 ov<br/>Ex errors 0 dropped 0 ov<br/>TX packets 71 bytes 7892<br/>TX errors 0 dropped 0 ov<br/>Ex errors 0 dropped 0 ov<br/>Ex errors 0 dropped 0 dropped 0 ov<br/>Ex errors 0 dropped 0 ov<br/>Ex errors 0 dropped 0 dropped 0 dropped 0 dropped 0 dropped 0 dropped 0 dropped 0 dropped 0 droppe</up,broadcast,rl<br></up,broadcast,rl<br></pre> | JNNING, MULTICAST> mtu 1<br>55.255.255.0 broadcast<br>igac0 prefixlen 64 sco<br>txqueuelen 1000 (Ethern<br>(5.8 KB)<br>verruns 0 frame 0<br>74 (11.3 KB)<br>erruns 0 carrier 0 col<br>JNNING, MULTICAST> mtu 1<br>sk 255.255.255.0 broadc<br>a:60982 preftxlen 64 sc<br>txqueuelen 1000 (Ethern<br>05 (22.0 KB)<br>verruns 0 frame 0<br>(7.8 KB)<br>erruns 0 carrier 0 col<br>mtu 65536<br>55.0.0.0<br>scopeid 0x10 <host><br/>ocal Loopback)<br/>74 (14.9 KB)</host> | 500<br>10.0.2.255<br>peid 0x20 <link/><br>et)<br>lisions 0<br>500<br>ast 192.168.56.255<br>opeid 0x20 <link/><br>et)<br>lisions 0 |                    |
|                                                                                   | ubuntu®                         |                                              |                                       |                                                                                                    |                                                                                                    |                                                                                                    |                    |
|                                                                                   | 2012                            | 🗬 🚺 🏈 💽 Right Ctrl 🔡                         |                                       |                                                                                                    |                                                                                                    |                                                                                                    | 🛛 🚺 🗲 Right Ctrl 🔒 |

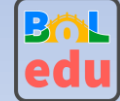

 下載安裝MobaXterm:<u>tinyurl.com/72ft894r</u> 開啟Session, 連接到192.168.56.13以帳密 ubuntu登入, 開始進行專案開發

| Session settings X<br>Session settings<br>SSH Telnet Rsh Xdmcp RDP VNC FTP SFTP Serial File Shell Browser Mosh Aws S3 WSL                                                                                                    | <pre>LINOVMINACS.COM<br/>+-+-+++++++++++++++++++++++++++++++++</pre>                                                                                                    |
|----------------------------------------------------------------------------------------------------|----------------------------------------------------------------------------------------------------|
| Remote host * 192.168.56.13     Specify username     ubuntu     Port     Port     Port     Port     Port     Port     Port     Port     Port     Port     Port     Port     Port     Port     Port     Port     Port     Port     Port     Port     Port     Port     Port     Port     Port     Port     Port     Port     Port     Port     Port     Port        Port | <pre>? MobaXterm Personal Edition v22.0 ? (SSH client, X server and network tools) &gt; SSH session to ubuntu@192.168.56.13 ? Direct SSH : * ? SSH compression : * ? SSH compression : * ? SSH-browser : * ? X11-forwarding : * (remote display is forwarded through SSH) &gt; For more info, ctrl+click on help or visit our website. Welcome to Ubuntu 20.04.4 LTS (GNU/Linux 5.13.0-30-generic x86_64) * Documentation: https://help.ubuntu.com * Management: https://landscape.canonical.com * Support: https://lubutu.com/advantage 367 updates can be applied immediately. 273 of these updates are standard security updates. To see these additional updates run: apt listupgradable New release '22.04.2 LTS' available.</pre> |
| ♥ OK ♥ Cancel                                                                                                    | Run 'do-release-upgrade' to upgrade to it.<br>Your Hardware Enablement Stack (HWE) is supported until April 2025.<br>+-+-+-+++++++++++++++++++++++++++++++                                                                                                    |

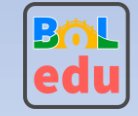

避免MobaXterm SSH閒置時斷線, MobaXterm Settings -> Configuration > 勾選SSH keepalive(閒置時不斷線)

| General      | 🚺 Termina                                                                                                    | I 🗙 X11      | SSH        | 👤 Display        | 🔑 Toolbar              | 🎗 Misc              |      |
|--------------|----------------------------------------------------------------------------------------------------|--------------|------------|------------------|------------------------|---------------------|------|
| SH-brows     | ser settings                                                                                                    |              |            |                  |                        |                     |      |
| 🔽 Enab       | le graphical SS                                                                                                    | SH-browser   | 🖂 Au       | tomatically swit | tch to SSH-bro         | wser tab after lo   | ogin |
| Rem          | ote-monitoring                                                                                                    | (experimenta | al) 🗌 Pr   | eserve files dat | es during SSH          | -browser transfe    | ers  |
| SH settin    | as                                                                                                    |              |            |                  |                        |                     |      |
| Defa         | ault login: <sa< td=""><td>me as Windo</td><td>ws login&gt;</td><td>0</td><td>SSH engir</td><td>ne: <new></new></td><td>~</td></sa<> | me as Windo  | ws login>  | 0                | SSH engir              | ne: <new></new>     | ~    |
| 🔽 SSH        | keepalive                                                                                                    | 🔽 Display S  | SSH banner | <br>Validat      | e host identity        | at first connection | on   |
| GSS/         | API Kerberos                                                                                                    | Domain:      |            | GSSA             | API library: <a>Na</a> | tive Windows>       | ~    |
| Defaults     | for commandli                                                                                                    | ne SSH: 🛛 🗸  | Compress   | ion 🔽 X11-For    | warding 🛛 Fi           | ix connection is    | sues |
|              |                                                                                                    |              |            |                  |                        |                     |      |
| SH agent     | is Looll                                                                                                    |              |            | Show kove        | e currently lead       | od in MohAcont      |      |
| Use Load fol | Internal SSH a                                                                                                    | MobAgent st  | ent        | SHOW Keys        | s currentiy load       | eu in MobAgeni      |      |
| Load for     | iowing keys at                                                                                                    | mobAgent st  | artup      |                  |                        | 4                   | +    |
|              |                                                                                                    |              |            |                  |                        |                     |      |

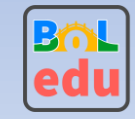